#### SONY

Cyfrowy aparat fotograficzny Szybki start

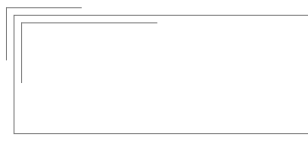

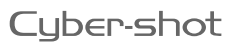

4-474-751-**PL**(1)

DSC-0X10/0X100

### ©2013 Sony Corporation Printed in Czech Republic (EU) PLT2 PL

#### Informacja o aparacie

Do łączenia aparatu ze smartfonem służy łącze Wi-Fi. Wykonane zdjecia można natychmiast przesłać do smartfona.

#### Sprawdzanie dostarczanego wyposażenia

Akumulator NP-BN (1 szt.)

Przewód USB micro (1 szt.)

- Pasek na reke (1 szt.)
- Uchwyt na smartfon (1 szt.)
- Instrukcja "Szybki start"
- (ta instrukcja) (1 szt.)
- Podręczna instrukcja (1 szt.)

Główne elementy 1 Przycisk zasilania 2 Mikrofon 3 Wyświetlacz 🕄 : Wskazuje, że nie jest włożona karta pamieci : Wskazuje stan naładowania akumulatora 4 Zaczep na pasek 5 Gniazdo na statyw 6 Pierścień sterujący (DSC-QX100)

7 Lampka zasilania/ładowania /filmowania Zielona: włączone zasilanie Pomarańczowa: ładowanie Czerwona: nagrywanie filmu 8 Dźwignia zoomu 9 Przycisk spustu migawki 10 Złacze Multi terminal

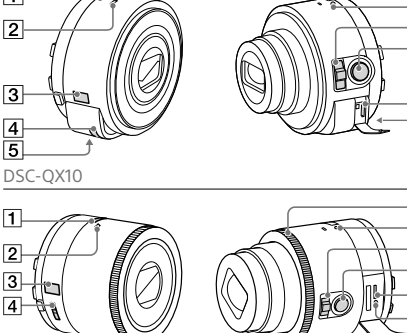

## DSC-OX100

#### 3 Wkładanie karty pamieci

Przed rozpoczęciem zdjęć włóż kartę pamięci microSD lub kartę "Memory Stick Micro" (M2).

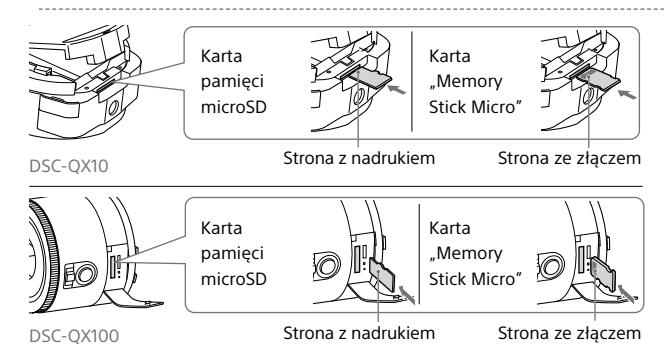

#### 4 Instalacja aplikacji "PlayMemories Mobile"

Przed użyciem aparatu należy zainstalować w smartfonie aplikacie "PlayMemories Mobile". Jeśli jest iuż ona zainstalowana, należv ia zaktualizować do nainowszej wersij.

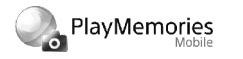

Szczegółowe informacje o aplikacji "PlayMemories Mobile":

http://www.sony.net/pmm/

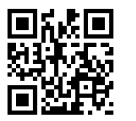

#### Android

Wyszukaj w serwisie Google Play aplikacje "PlayMemories Mobile" i zainstaluj ja.

Wyszukaj w serwisie App Store aplikacje

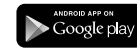

#### iPhone

"PlayMemories Mobile" i zainstaluj ja. Available on the iPhone App Store

# 11 Przycisk RESET

#### 5 Łączenie aparatu ze smartfonem przez łącze Wi-Fi

1

Przycisk zasilania

Sposób łączenia zależy od rodzaju smartfona. Sprawdź rodzaj posiadanego smartfona i użvi do połaczenia technologii Wi-Fi.

#### Android

① Włacz zasilanie aparatu. Uruchom w smartfonie aplikacie "PlavMemories Mobile"

- ③ Wybierz nazwę sieci (SSID) podaną po wewnętrznej stronie
- osłony akumulatora na aparacie i na okładce tei instrukcji.

(4) Wprowadź hasło podane w tych samych miejscach (tylko za pierwszym razem)

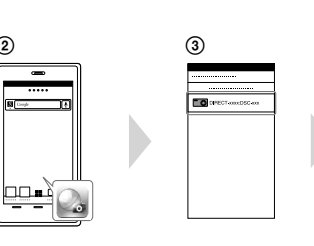

## Ładowanie akumulatora

Przed użyciem aparatu należy naładować akumulator. Do ładowania użyj przewodu USB micro (dostarczonego). Podłącz aparat do komputera.

- Przed ładowaniem akumulatora należy wyłaczyć zasilanie.
- Do ładowania można także użvć zasilacza sieciowego AC-UD10 lub AC-UD11 (sprzedawanych oddzielnie). Zasilacz AC-UD11 nie jest dostępny w niektórych krajach i regionach.

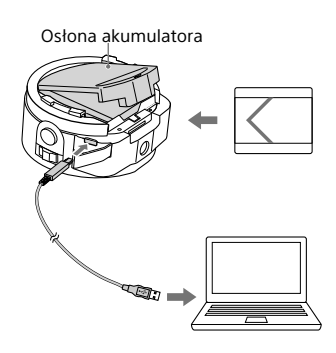

Dalszy ciąg 📥

#### Android (zgodny z NFC)

 Przyłóż część z symbolem N na smartfonie do cześci z identycznym symbolem na aparacie. Zasilanie włączone: nie ruszaj urzadzeń przez 1-2 sekundy. Zaczekai na uruchomienie sie aplikacji "PlayMemories Mobile" Zasilacznie wyłaczone: trzymaj złączone urzadzenia, aż wysunie się obiektyw aparatu.

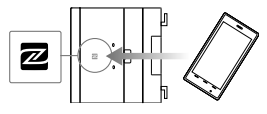

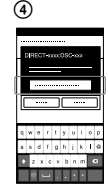

Łaczenie aparatu ze smartfonem przez łacze Wi-Fi (cd.)

#### iPhone

- (1) Włącz zasilanie aparatu.
- (2) Wybierz w smartfonie wariant [Ustawienia], a nastepnie [Wi-Fi].
- (3) Wybierz nazwę sięci (SSID) podana po wewnetrznej stronie osłony akumulatora na aparacie i na okładce tei instrukcii.
- (4) Wprowadź hasło podane w tych samvch mieiscach (tvlko za pierwszym razem).
- (5) Sprawdź, czy nawiazane zostało połaczenie z siecia aparatu.
- (6) Wróć do ekranu głównego i uruchom aplikacje "PlayMemories Mobile".

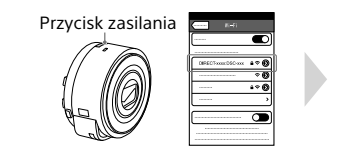

1

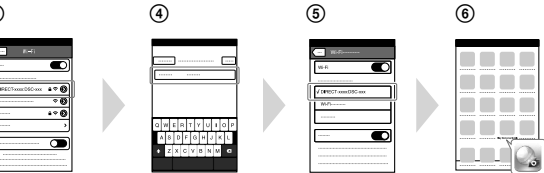

#### 6 Podłączanie aparatu do smartfona

Przymocuj aparat do uchwytu na smartfon (dostarczonego), po czym podłącz go do aparatu.

- (1) Przymocuj aparat do uchwytu.
- Dopasuj znaczniki i wprowadź aparat w szczeline w uchwycie. Następnie obróć
- uchwyt, tak aby rozległ się lekki trzask.
- Otwórz obejmy uchwytu.
- ③ Wysuń obejmy i przymocuj smartfon.
- Nie kołysać aparatem, do którego jest przymocowany smartfon. Grozi to
- wysunieciem sie smartfona z uchwytu.
- Należy sprawdzić, czy podłaczenie smartona nie blokuje dostępu do przycisków.

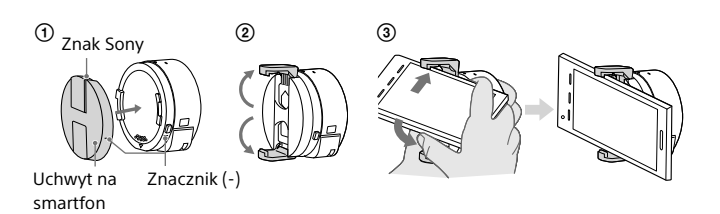

#### Zdjecia (cd.)

Ekran aplikacji "PlayMemories Mobile"\* 1 Przełącznik trybów ekspozycji 2 Ustawienia 3 Przycisk spustu migawki/filmu 4 Przełacznik trybu fotografii/ filmu 5 Zoom

# WT

#### 8 Kończenie

 Zakończ prace aplikacji "PlavMemories Mobile", abv powrócić do głównego ekranu. Wyłącz aparat. Wyłączenie aparatu bez zakończenia pracy aplikacji "PlayMemories Mobile" powoduje wyświetlenie komunikato o błędzie. Nie świadczy to o uszkodzeniu. \* Wyglad ekranu aplikacji może ulec zmianie po wprowadzanych w przyszłości aktualizacjach.

#### Pomoc elektroniczna

Pomoc elektroniczna to instrukcia on-line. Zawiera ona dodatkowe informacje, opis ustawień i obsługi aplikacji "PlavMemories Mobile", jak również zalecenia eksploatacvine.

http://www.sony.net/SonyInfo/ Support/

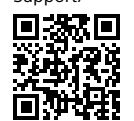

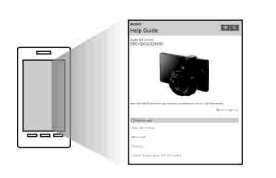

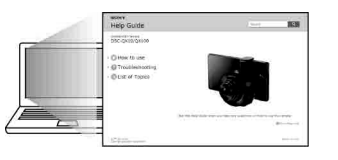

#### Pytania i odpowiedzi

Dlaczego nie można ładować aparatu?

- Wvłacz zasilanie.
- Dlaczego lampka zasilania miga na czerwono?
- Karta pamieci jest niewłaściwie włożona. Włóż ją we właściwym kierunku.

#### Jak przestawić date/godzine?

• Po nawiazaniu połaczenia Wi-Fi miedzy aparatem a smartfonem ustawienia daty i godziny aparatu są automatycznie pobierane ze smartfona.

#### Jak przywrócić ustawienia fabrvczne?

 Wyłącz aparat i naciśnij przycisk RESET

#### Jak zmienić ustawienia rozmiaru obrazu itp.?

 Ustawienia można zmieniać na ekranie ustawień aplikacji "PlavMemories Mobile"

#### Jak sprawdzić liczbę obrazów lub informacje o aparacie?

• Zapoznaj sie z "Podreczna instrukcją" (dostarczoną) lub z pomocą elektroniczną (HTML). Zdeimowanie uchwytu na smartfon Przesuń dźwignie zdeimowania

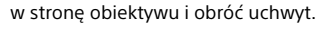

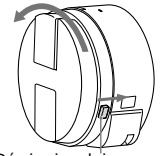

Dźwignia zdeimowania

### Zdiecia

- ① Uruchom w smartfonie aplikacie "PlavMemories Mobile".
- (2) Wykonuj zdjęcia, używając przycisku spustu migawki na aparacie lub w aplikacii "PlavMemories Mobile". Przycisku spustu migawki na aparacie nie można użyć do nagrywania filmów.

Do smartfona automatycznie sa przesyłane obrazy w rozmiarze [2M]. Na karcie pamięci w aparacie zapisywane są obrazy w rozmiarze [18M] (ustawienie standardowe).

#### Dlaczego aparat niespodziewanie sie włacza?

 Jeśli w pobliżu aparatu znajduje się smartfon z technologią NFC, może nastąpić przypadkowe właczenie zasilania. Nie świadczy to o uszkodzeniu.

#### Dlaczego zarejestrowany obraz nie jest automatycznie przesyłany do smartfona?

• Filmy sa nagrywane na karcie pamieci, nie beda natomiast przesyłane do smartfona.

#### Nie pamiętam hasła. Gdzie mogę ie odszukać?

 Hasło i identyfikator sieci (SSID) znajdują się po wewnętrznej stronie osłony akumulatora na aparacie i na okładce tej instrukcji.